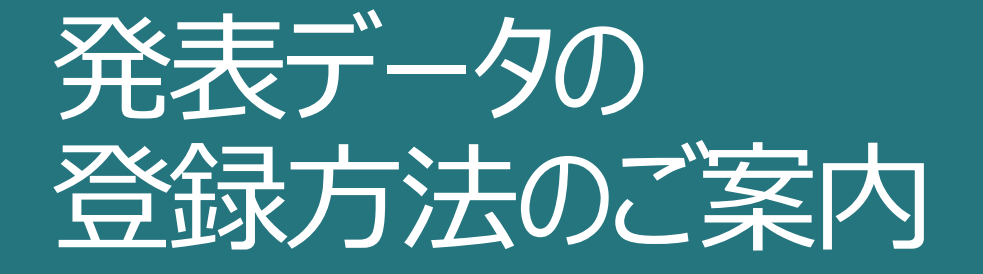

発表者の方へ

本会ではWEB開催におけるプラットフォームとして「メディカルプライム」を使用して開催いたします。 つきましては「メディカルプライム」へ<u>演題投稿時と同様のメールアドレスでご登録</u>ください。 「メディカルプライム」会員登録後、発表データの登録作業をお願いします。

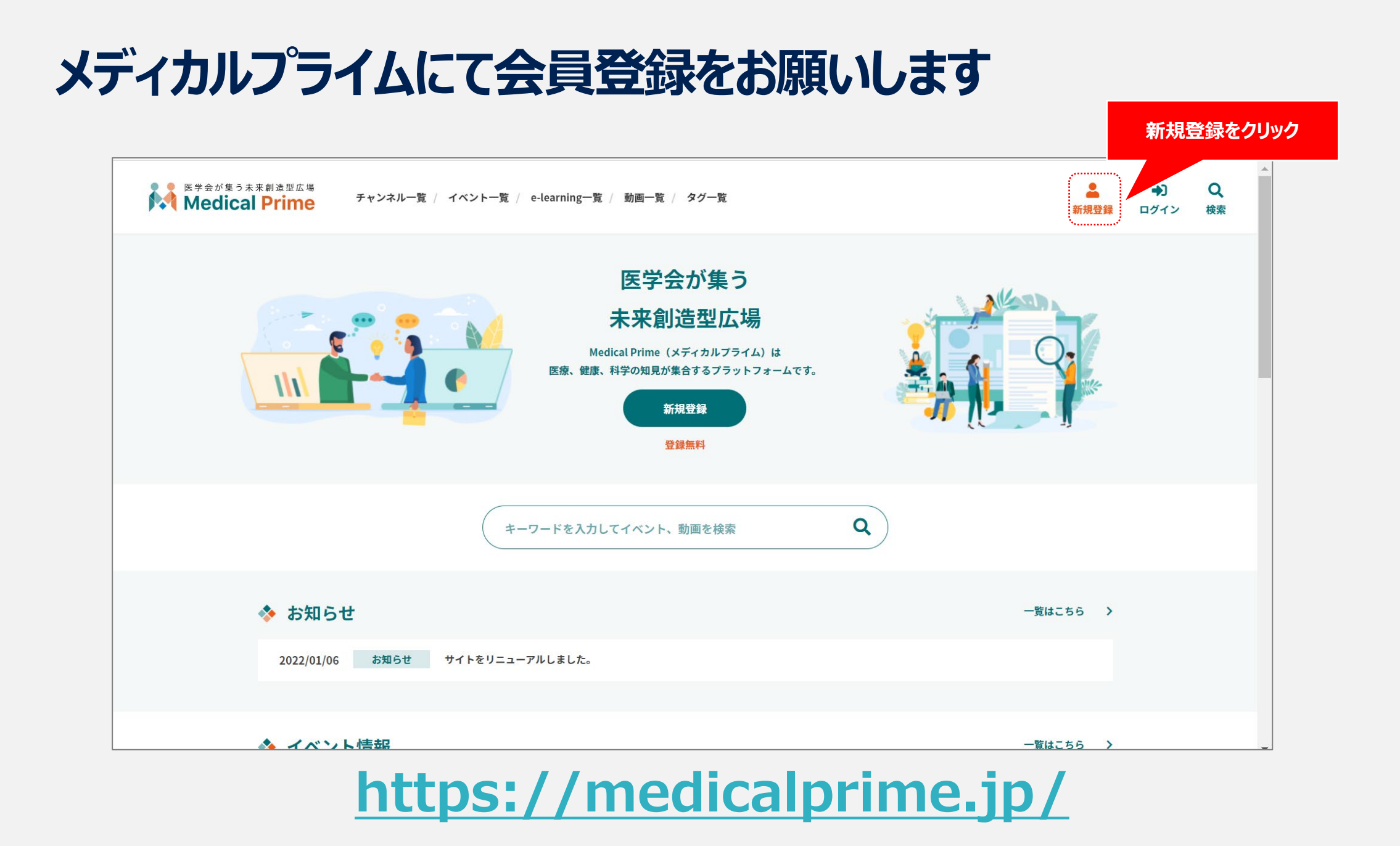

## 会員情報を入力してください ※登録後でも変更は可能です

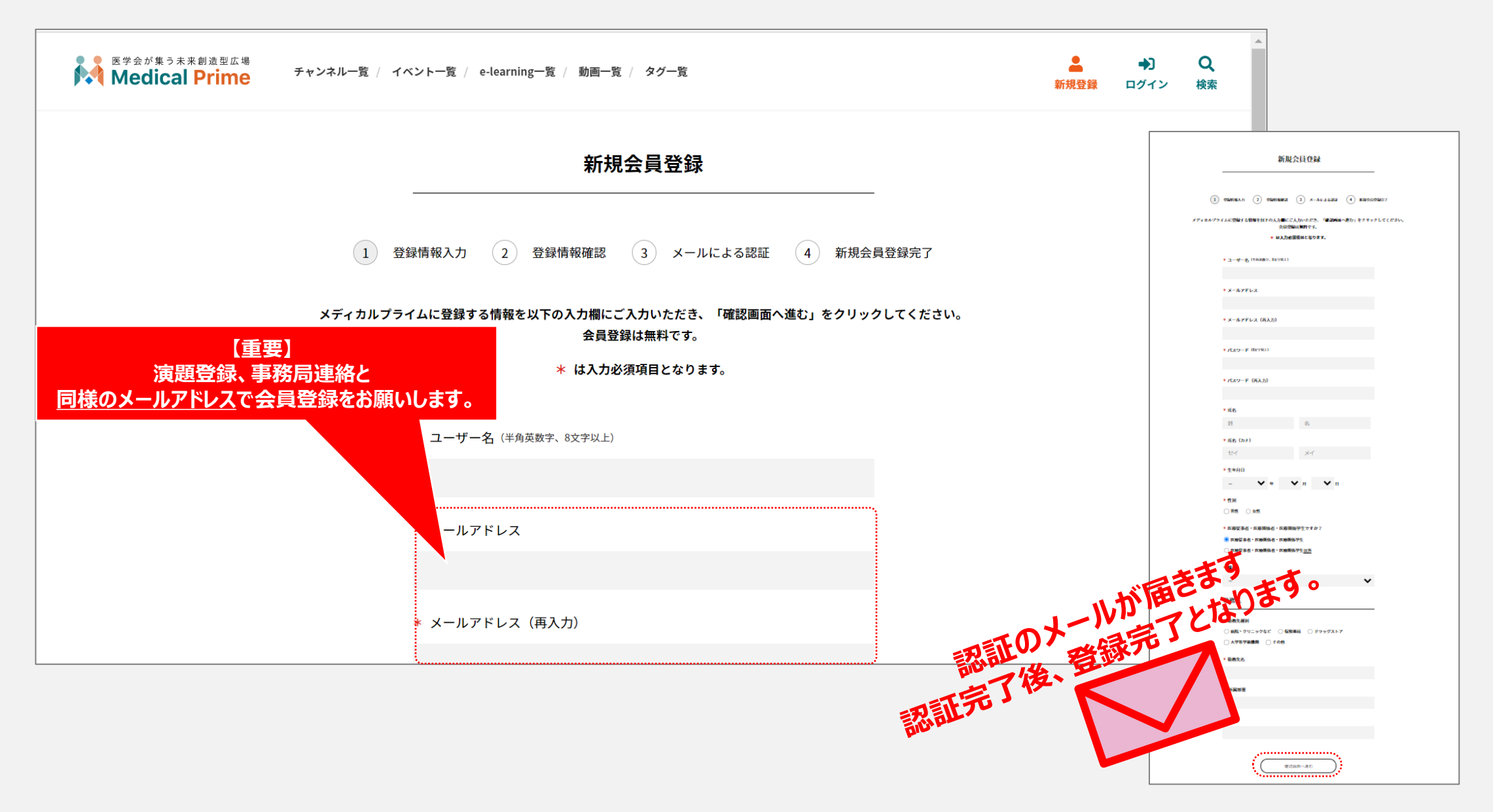

#### Medical Prime

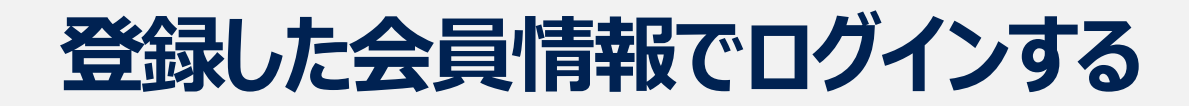

| 医学会が集う未来創造型広場<br>Medical Prime チャン | ンネル一覧 / イベント一覧 / e-learning一覧 / 動画一覧 / タグ一覧 | <b>上</b><br>新規登録 | ●)<br>ログイン | <b>Q</b><br>検索 |
|------------------------------------|---------------------------------------------|------------------|------------|----------------|
|                                    | ログインページ                                     |                  |            |                |
|                                    | アカウントをお持ちでない場合は、アカウントを作成ください。               |                  |            |                |
|                                    | メールアドレス                                     |                  |            |                |
|                                    | パスワード                                       |                  |            |                |
|                                    | ログインできない場合(パスワードをお忘れの場合)はこちら                |                  |            |                |
|                                    | □ ログイン状態を保存する                               |                  |            |                |
|                                    | ログイン                                        |                  |            |                |
|                                    | <b>『ログイン』 をクリック</b>                         |                  |            |                |

ページ 4

**Medical Prime** 

#### ログイン状態で「登録者向け」を選択する ログイン状態 1 「『Menu』 をクリック 医学会が集う未来創造型広場 Medical Prime Ξ Q 00 ·様 ようこそ チャンネル一覧 イベント一覧 e-learning一覧 動画一覧 タグ一覧 検索 Menu. 医学会が集う 未来創造型広場 医学会が集う未来創造型広場 Medical Prime Medical Prime (メディカルプライム) は 医療、健康、科学の知見が集合するプラットフォームです。 チャンネル一覧 イベント一覧 C e-learning一覧 キーワードを入力してイベント、動画を検索 動画一覧 タグ一覧 登録者向け機能 ◆ お知らせ 編集者向け 2 お知らせ サイトをリニューアルしました。 2022/01/06 『登録者向け』をクリック ◆ イベント情報 **Medical Prime**

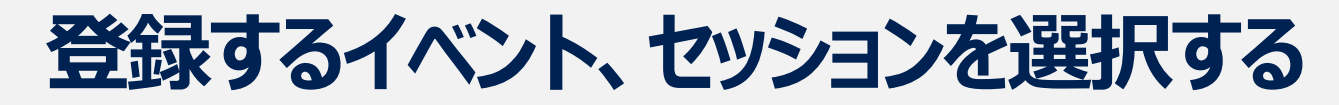

|            | 覧/動画一覧/タグ一覧 まうこそ 〇〇 様 🗮<br>Menu                 | Q.<br>(4):ж                                                         |                     |           |                |
|------------|-------------------------------------------------|---------------------------------------------------------------------|---------------------|-----------|----------------|
|            | 登録者向け機能                                         |                                                                     |                     |           |                |
| в          |                                                 | -死 まうごそ 〇〇 柳 三 Q<br>Menu 親族                                         |                     |           |                |
| コンテンツー覧    | コンテンツ                                           | ソー覧                                                                 |                     |           |                |
| コンテンツ一覧を選択 | 登録者向け機能 > コンテンツ一覧<br>8.前                        |                                                                     |                     |           |                |
|            | The 39th Sapporo International Cancer Symposium |                                                                     |                     |           |                |
|            | シント を選択                                         |                                                                     | 4                   | ようこそ 〇〇 様 | ☰ Q<br>Menu 検索 |
|            |                                                 | 登録者向け機能                                                             |                     |           |                |
|            |                                                 | 登録者向け機能 > コンテンツ一覧 > The 39th Sapporo International Cancer Symposium |                     |           |                |
|            |                                                 | 500<br>                                                             | 最終更新                | ステータス     |                |
|            |                                                 | Test Poster 3                                                       | 2021/06/25 09:40:23 | の間的み      |                |
|            | 該当                                              | のセッションを選択<br>「「」」」」 「」」」 「」」」 「」」」 「」」 「」」 「」」 「」」                  |                     |           |                |

### 【動画 (mp4) /ポスター発表 (PDF) の場合】データを登録する

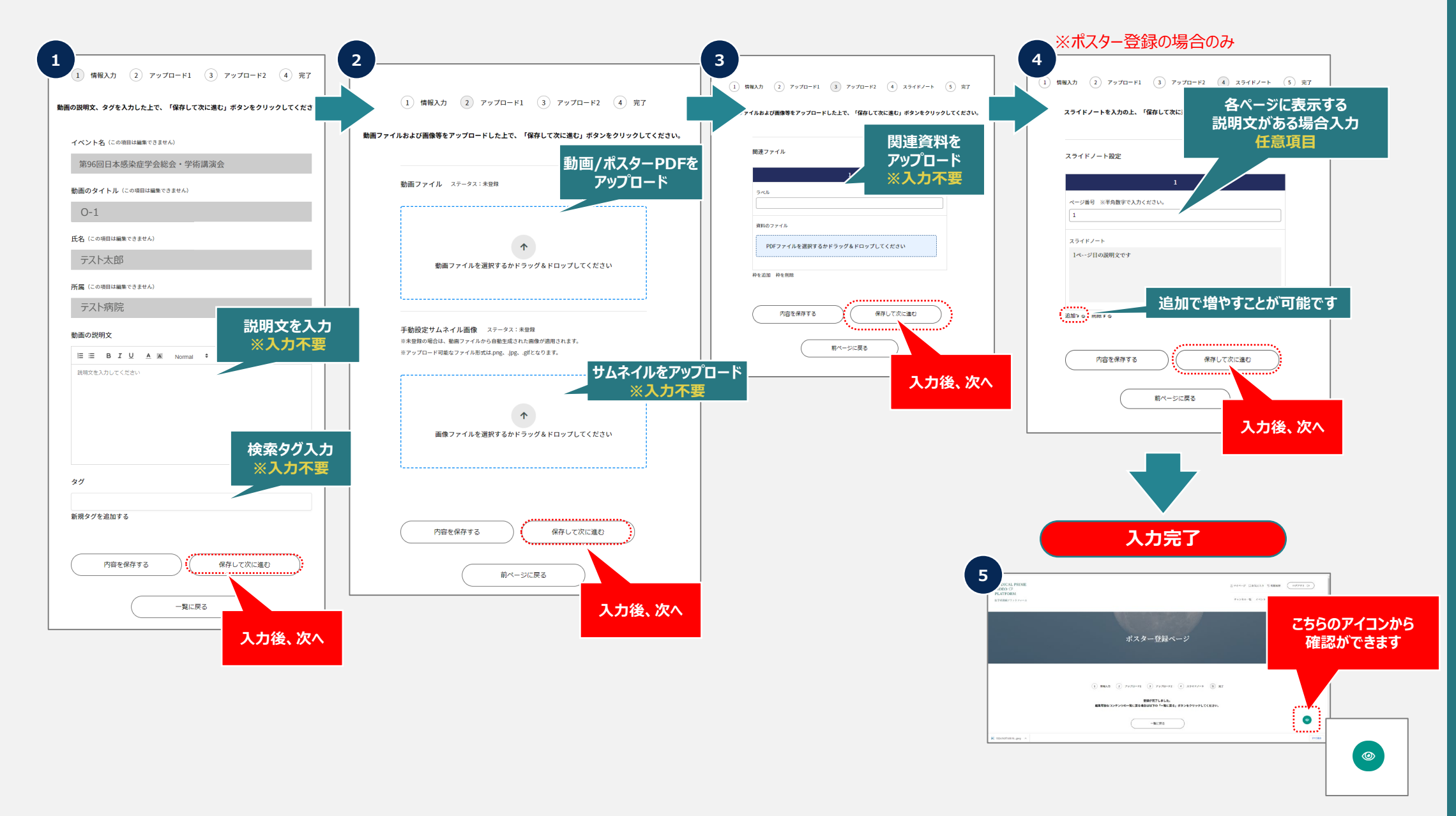

**Medical Prime** 

| ま     アオがた     ちょれ     和助     ロ     ロ                                                                                                    | ようこそ ○○ 様 📃 🦗                       | ●<br>■<br>学会が集う未未構造型広場<br>Medical Prime |
|----------------------------------------------------------------------------------------------------|-------------------------------------|-----------------------------------------|
| Richard Control Control Contro | ☆<br>スライドノート<br>このスライドに開するメモはありません。 | マイページ                                   |
|                                                                                                    |                                     | -<br>チャンネル一覧                            |
|                                                                                                    |                                     | イベント一覧                                  |
| ポスター                                                                                                    |                                     |                                         |
| プレゼンテーションスライド                                                                                                    |                                     | <br><br>孙勔一覧                            |
|                                                                                                    |                                     |                                         |
|                                                                                                    |                                     | <u>≫9−覧</u>                             |
|                                                                                                    |                                     | 登録者向け機能<br>                             |
|                                                                                                    |                                     | 編集者向け                                   |
| The 39th Support International Cancer Symposium<br>P-41 Test Poster 4                                                                                                    |                                     | 百度、登録者向けをクリック                           |
| Support International Cancer Symposium                                                                                                    |                                     |                                         |
| The 39th Suppore International Cancer Symposium このポスターの表示的意味表示されません。                                                                                                    | * # * < #                           |                                         |
| <b>间用一致</b>                                                                                                    |                                     |                                         |
|                                                                                                    |                                     |                                         |
| tot tention Modeling and new technology                                                                                                    |                                     |                                         |
| Hematological malignancies                                                                                                    | •                                   |                                         |
| Cancer immunology                                                                                                    |                                     |                                         |
| Tumor microenvironment                                                                                                    |                                     |                                         |
| Epigenetics (2) DNA methylation and non-coding RNA                                                                                                    |                                     |                                         |